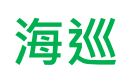

# 國立空中大學臺北學習指導中心 112 學年度上學期海巡公行專班

# 新生注意事項

本專班課程由中心統一排課,上、下學期及暑期均有排課(5科上限),主修公共行 政學系,系必修:行政學(上)、行政學(下)。上課方式以觀看本校數位學習平台媒 體教材、教科書,參加4次週六視訊面授教學,暑期則無面授,繳交作業及期中(末) 評量(需有電腦/行動裝置、網路環境及文書編輯軟體)。符合大學部全修生畢業學分 規定,申請畢業通過,授予公共行政學學士學位證書。

大學部全修生畢業學分相關規定:加計當學期修讀之學分總數,符合學分規定,可 申請畢業。在校修業學分數不得少於畢業應修學分數 1/2;暑期課程超過 30 學分之 科目學分數,不計入畢業學分。

🖊 高中職畢業學歷入學:

(1). 總學分至少 128 學分。

(2). 主修學系至少 75 學分 (含系必修)。

(3). 通識課程至少 26 學分(基礎三領域各 3 學分、核心通識 17 學分)。

🖊 專科畢業學歷入學:

(1). 總學分至少 72 學分。

(2). 主修學系至少 50 學分 (含系必修)。

(3). 核心通識至少 15 學分。

空大首頁>學術暨行政單位>教務處>學分抵免

(112 下學期申請時間:113/2/19~113/2/24)

未具專科以上學歷,符合之英文或日文檢定證書,或有專科/大學肄業學分者,可申 請學分減修;兩者均有請同時申請。

新生取得學號隔天,即可登入學校『教務行政資訊系統』,從空大首頁>在校生>學 習資源>教務行政資訊系統>登入,其他相關系統/平台需113年2月19日開學後開 放登入。

教務系統:<u>https://noustud.nou.edu.tw/</u>

學生帳號:學號

學生密碼:預設為身分證字號(英文字母大寫)。第一次登入需更改密碼。

繳費方式:

- 紙本繳費單:登入教務系統(網頁)>註冊選課>選課查詢暨繳費>112下學期>列印 繳費單,至台銀臨櫃、超商、郵局繳費。
- 信用卡繳費:登入教務系統(網頁)>註冊選課>選課查詢暨繳費>112下學期>線上
   信用卡繳費。
- ATM 轉帳:教務系統(網頁)>註冊選課>選課查詢暨繳費>112 下學期>ATM 暨繳費 資訊。

繳費期限:112年12月31日截止,新生入學學期如未完成註冊,學號不予保留。 ※繳費後,約4-6工作天入帳,可於教務系統(網頁)>註冊選課>選課查詢暨繳費頁 面查看,顯示已繳費表示完成註冊。

※教務處>法令規章>減免、退費>學生註冊繳費後申請退選暨退費作業要點

https://studadm.nou.edu.tw/FileManage/select\_rules

※提醒:繳費後,除符合本校「學生註冊繳費後申請退選暨退費作業要點」於期限 辦理退費外,不得以其他理由辦理退選退費。依要點辦理退選(退學)退費者,僅限 退選「全部」科目。

 1.112下學期:113年2月19日至113年6月23日;全修生學生證預定於3月底 掛號寄發;選修生無學生證。學生以單一帳號密碼登入相關系統及平台,帳號 為學號,密碼預設為身分證字號(英文字母大寫),第一次登入需更改密碼。

2

空大臺北中心 海巡專班 新生注意事項 1130205

| 教務行政資訊系統                 | 列印學期註冊繳費單、線上信用卡繳費;查看科目班級資訊、成績、<br>面授線上請假、證件申請、畢業申請等功能。<br><b>空大首頁→在校生→學習資源→教務行政資訊系統</b>                                                                                  |
|--------------------------|----------------------------------------------------------------------------------------------------|
|                          | 空大首頁→在校生→電腦網路支援→ <u>我要修改密碼</u><br>空大首頁→在校生→電腦網路支援→ <u>遺忘密碼</u>                                                                                                    |
| 數位學習平台                   | 觀看科目媒體教材;查詢本專班作業、評量題目。<br>空大首頁→我要上課→數位學習平台→登入→科目名稱(註記海巡專班)<br>數位學習平台相關操作 <u>https://vc.nou.edu.tw/des2.html</u>                                                          |
| 視訊面授網頁                   | 專班視訊面授從網頁依科目班級加入視訊教室。視訊面授錄影檔於面<br>授後3至5個工作天上傳至數位學習平台提供觀看。<br>空大首頁→我要上課→視訊面授→中心視訊專班→台北員警海巡視訊專班<br>視訊面授學習相關說明 https://vc.nou.edu.tw/learn2.htm<br>視訊面授需安裝 webex meeting 軟件 |
| 學生 webmail 信箱            | 學務處不定時 email 教務、學輔資訊;面授老師 email 相關資訊。<br>郵址為:學號@webmail.nou.edu.tw<br>空大首頁→在校生→電腦網路支援→我的電子信箱                                                                             |
| 圖書館網頁                    | 學習資源、期刊及電子書借閱等。<br>空大首頁→學術暨行政單位→行政單位→圖書館                                                                                                    |
| 旭聯智慧大師 app<br>(單位代碼 NOU) | 可觀數位學習平台有支援 app 科目的媒體教材及<br>視訊面授錄影檔。<br>可至 play 商店(android)、app store(iOS)下載。 android iOS<br><b>旭聯 app→登入→我的課程→科目名稱(註記海巡專班)</b>                                          |

2. 學期學習:數位學習平台各科目媒體教材自113年2月19日起開播(新生於該日 起才可登入學習平台),自行規劃時間觀看媒體教材、教科書學習;登入教務行政

資訊系統查看科目班級資訊及視訊面日期,4次視訊面授預定日期(週六):

| 第1次                                                                        | 3/9 | 第2次 | 3/23 | 第3次 | 4/27 | 第4次 | 5/18 |  |  |
|----------------------------------------------------------------------------|-----|-----|------|-----|------|-----|------|--|--|
| 第1節課:0800~0940 第2節課:0950~1130 第3節課:1210~1350                               |     |     |      |     |      |     |      |  |  |
| <ul> <li>第4節課:1400~1540 第5節課:1550~1/30</li> <li>※課程異動以中心網頁公告為準!</li> </ul> |     |     |      |     |      |     |      |  |  |

- 3. 各科目學期成績:100 分滿分,60 分及格
  - 作業及評量題目: 登入數位學習平台>科目(註記海巡專班)>評量區
     下載,或於評量區以線
     上測驗方式,依老師規定並準時繳交,勿抄襲或代筆,以免影響成績!
  - 上、下學期:每學期4次視訊面授,每科有2次平時作業、期中評量及期末評量。
     2次平時作業(20%)、學習參與(10%)、期中評量(30%)及期末評量(40%)。
  - 暑期:無面授,每科有2次平時作業(30%)、期末評量(70%)。

- 4. 空大首頁>學習指導中心>臺北中心>學生園地>海巡專班>招生、選課及面授考試資訊
  - ▶ 請詳閱專班各項說明及留意臺北中心網頁公告事項
  - ▶ 請加入專班 Line 群組,以便接收最新消息
- 5. <mark>本專班每學期排課後,舊生請登入教務行政資訊系統查看科目及註冊資訊</mark>,於註

冊期限內繳費。每學分之學分學雜費940元,各學期註冊期程如下:

- 上學期註冊:07/01~07/31;上課期間:9月至翌年1月,排5科(3學分科目為主)
- 下學期註冊:12/01~12/31;上課期間:2月至6月,排5科(3學分科目為主)
- 暑 期註冊:05/01~05/31;上課期間:7月至8月,排4~5科(均2學分科目)
- ※ 符合學費減免資格者請於每學期註冊的學費減免申請期間,先申請減免,再以減免金額繳費,如未申請減免已繳費,則無法補申請。
- ※ 學費減免公告請參閱:空大首頁>學術暨行政單位>教務處>學費減免
- 6. 【畢業申請】空大採學分制,含當學期修讀學分數符合畢業條件者,可在當學期申請畢業,上學期申請時間於10月,下學期於3月;學期結束學分修過,畢業複審通過,於畢業證書領取期間,本人攜帶學生證至中心領取,領取日期依當學期公告為準。
  - ※ 重要:如沒有提出「畢業申請」,是無法畢業的!
  - ※ 畢業申請公告請參閱:空大首頁>學術暨行政單位>教務處><mark>畢業專區</mark>
- 7. 本專班洽詢電話:(02) 22829355 分機 3117、3118

### 教科書購買資訊

空大教材種類主要有三種:空大出版之教科書、坊間書及無實體書(使用網頁教 材,電子教材請至數位學習平台下載)。

- 請登入教務系統>註冊選課>選課查詢暨繳費,查看112下選修科目及班級資
   訊。
- 2. 112 下學期上課起迄時間:113 年 2 月 19 日開學(學習平台課程開播)~113 年 6
   月 23 日
- 教科書購買管道:空大首頁>學系暨行政單位>行政單位>出版中心>購書方式 教科書版次查詢:空大首頁>學系暨行政單位>行政單位>出版中心>查詢下載>教 科書版次查詢
  - (1)合作社網路購書:https://noucoop.com/

合作社聯絡電話:02-22829355 分機 6803

(2)電子書購買或租閱(搜尋空大+科目名稱):

https://ebook.hyread.com.tw/index.jsp

(3)空大圖書館圖書資源:https://portallib.nou.edu.tw

4. 教科書定價以出版中心網頁公告為準!

|                                                                                                    | ● 空大合作社網路購書                                     |
|----------------------------------------------------------------------------------------------------|-------------------------------------------------|
| C 29460                                                                                                    | 教科書搜尋:以科目名稱搜尋,部分坊間書有代購                          |
| Sale and the                                                                                                    | 付款方式:郵局匯款單或 ATM 轉帳                              |
|                                                                                                    | 取貨方式:郵局包裹寄送                                     |
|                                                                                                    | 現場購書:新北市蘆洲區中正路172號。建議先電話洽詢欲購教科書                 |
| 国的名词称的                                                                                                    | 庫存 02-22829355 # 6803, 再前往購書(營業時間:週一至週五         |
|                                                                                                    | 0830~1200 , 1300~1700)                          |
|                                                                                                    |                                                 |
|                                                                                                    | ● 三民網路書局空大專區                                    |
|                                                                                                    | 註冊帳號:購書須註冊帳號                                    |
|                                                                                                    | 教科書搜尋:於專區以科目名稱搜尋,坊間書以書名搜尋                       |
|                                                                                                    | 付款方式:請參閱網頁                                      |
| ED:26/555                                                                                                    | 取貨方式:請參閱網頁                                      |
|                                                                                                    |                                                 |
|                                                                                                    | ● HYREAD 電子書                                    |
|                                                                                                    | 註冊帳號:購書、租借須註冊帳號                                 |
|                                                                                                    | 教科書搜尋:以科目名稱+空中大學                                |
|                                                                                                    | 付款方式:請參閱網頁                                      |
| The second second second second second second second second second second second second second second second se | 閱覽方式:請參閱網頁                                      |
|                                                                                                    |                                                 |
|                                                                                                    | ● 空大圖書館電子書資源                                    |
|                                                                                                    | 、 路上框號及λ 么, 野澀雲之書, 心利日夕孫抽言, 可从明式伯               |
|                                                                                                    | 金八·子生恨就金八後,超送电了音,以杆日石柟投导,了相阅以脉                  |
|                                                                                                    | 金八·字生恨就金八後, 超送电了音, 以杆日石柟投守, 了相阅或颜<br>上閱覽        |
|                                                                                                    | 上閱覽<br>HvRead app:手機安裝 HvRead app,將我的圖書館增加國立空中大 |

## 如何查詢科目班級資訊

登入教務行政資訊系統>快捷功能區>上課考試,查看各科班級資訊,點進課目
 名稱查看視訊面授日期(作業及評量均從數位學習平台查詢,非教務行政資系
 統)

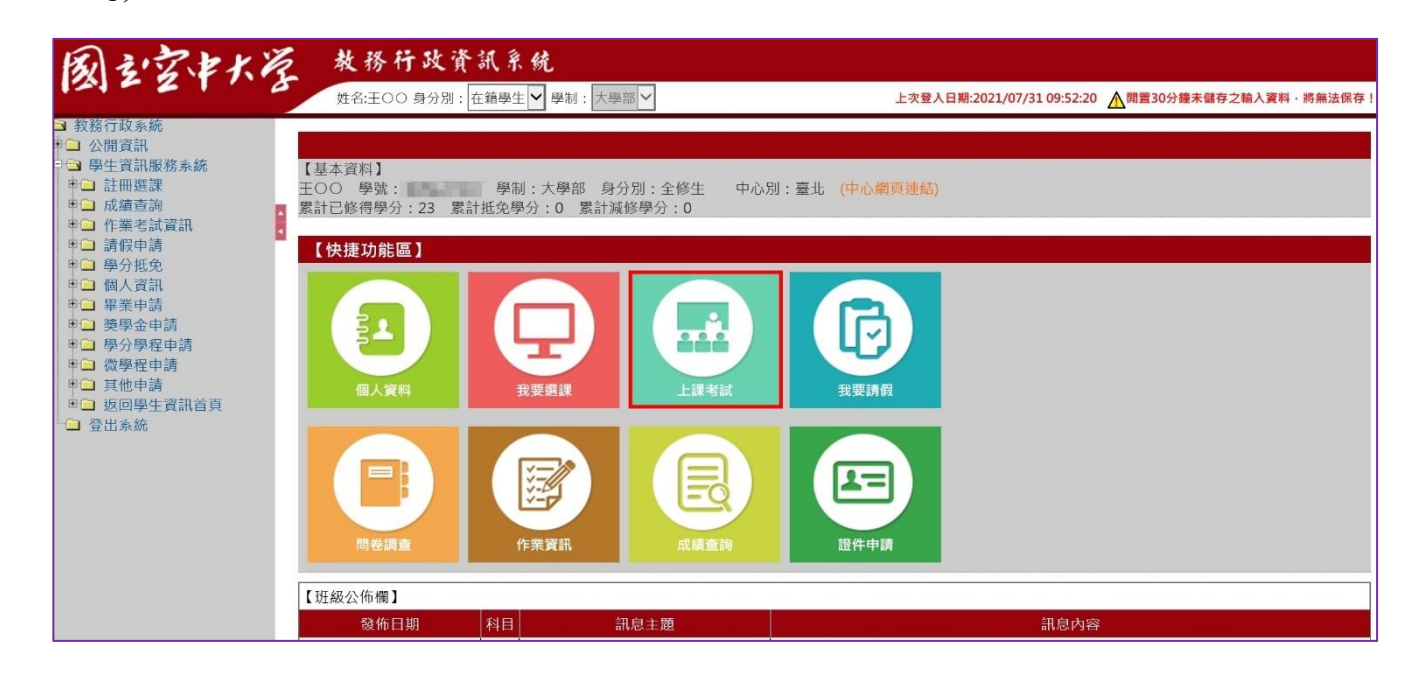

| 國主空中大                                                                                              | Kg & | <b>秋</b><br>姓名: | 務 杅 政 資 訊 系 統<br>李○○ 身分別: 在籍學生♥ 學術 | 制:大學部、 |                      | 上次登入日  | 期:2021/10/11 23: | 50:05 <u>A</u> M | ]置30分鐘未儲存之 | 輸入資料・將 | ·<br>無法保存! |
|----------------------------------------------------------------------------------------------------|------|-----------------|------------------------------------|--------|----------------------|--------|------------------|------------------|------------|--------|------------|
| <ul> <li>3 教務行政系統</li> <li>● 公開資訊</li> <li>● 3 學生資訊服務系統</li> <li>● 註冊選課</li> <li>● 成績查詢</li> </ul> |      | 學生上言<br>【110上學  | 果考試查詢<br><sup>9期上課管訊】</sup>        |        |                      |        |                  |                  |            |        |            |
| ● ← 作業考試資訊                                                                                         | Î    | 科目代碼            | 科目名稱                               | 採計學系   | 校區                   | 考試班級   | 上課作業班級           | 實習班級             | 上課作業教師     | 上課類型   | 學分數        |
| ●□ 請假申請<br>●□ 學分抵免                                                                                 |      | 400118          | 行政學(上)                             | 4      | T1海巡視訊專班(週六)(128)-   | 2@64A1 | 2@64A1           |                  | 陳〇〇        | 多次面授   | 3          |
| ■ □ 個人資訊                                                                                           |      | 400213          | 新世紀國家安全與國防思維                       | 4      | T2海巡視訊專班(週六)(81.72)- | 2@61A1 | 2@61A1           |                  | 劉〇〇        | 多次面授   | 2          |
| <ul> <li>■ 畢業申請</li> <li>■ 遊劇金申請</li> </ul>                                                        |      | 400301          | 人事行政                               | 4      | T2海巡視訊專班(週六)(81.72)- | 2@62A1 | 2@62A1           |                  | 張〇〇        | 多次面授   | 3          |
| ■ 學分學程申請                                                                                           |      | 400315          | 組織變革管理與技術                          | 4      | T2海巡視訊專班(週六)(81.72)- | 2@63A1 | 2@63A1           |                  | 葉〇〇        | 多次面授   | 3          |
| <ul> <li>申 → 微學程申請</li> <li>申 → 其他申請</li> <li>● → 返回學生資訊首頁</li> <li>● 登出系統</li> </ul>              |      | 780014          | 運動休閒與健康                            | 89     | T2海巡視訊專班(週六)(81.72)- | 2@65A1 | 2@65A1           |                  | 湯〇〇        | 多次面授   | 3          |

### 觀看數位學習平台媒體教材

112 上學期上課期間: 113 年 2 月 19 日至 113 年 6 月 23 日

從空大首頁>我要上課>數位學習平台(直接登入)>我的課程>點選科目-註記專班,觀看媒體教 材及教科書學習,自行規劃學習進度,學期18週,例如課程有18章,建議每週學習至少1~2 章。科目的4次視訊面授,面授錄影檔於面授日後約5個工作天上傳至數位學習平台,科目課 程章節最下方,提供補看學習。

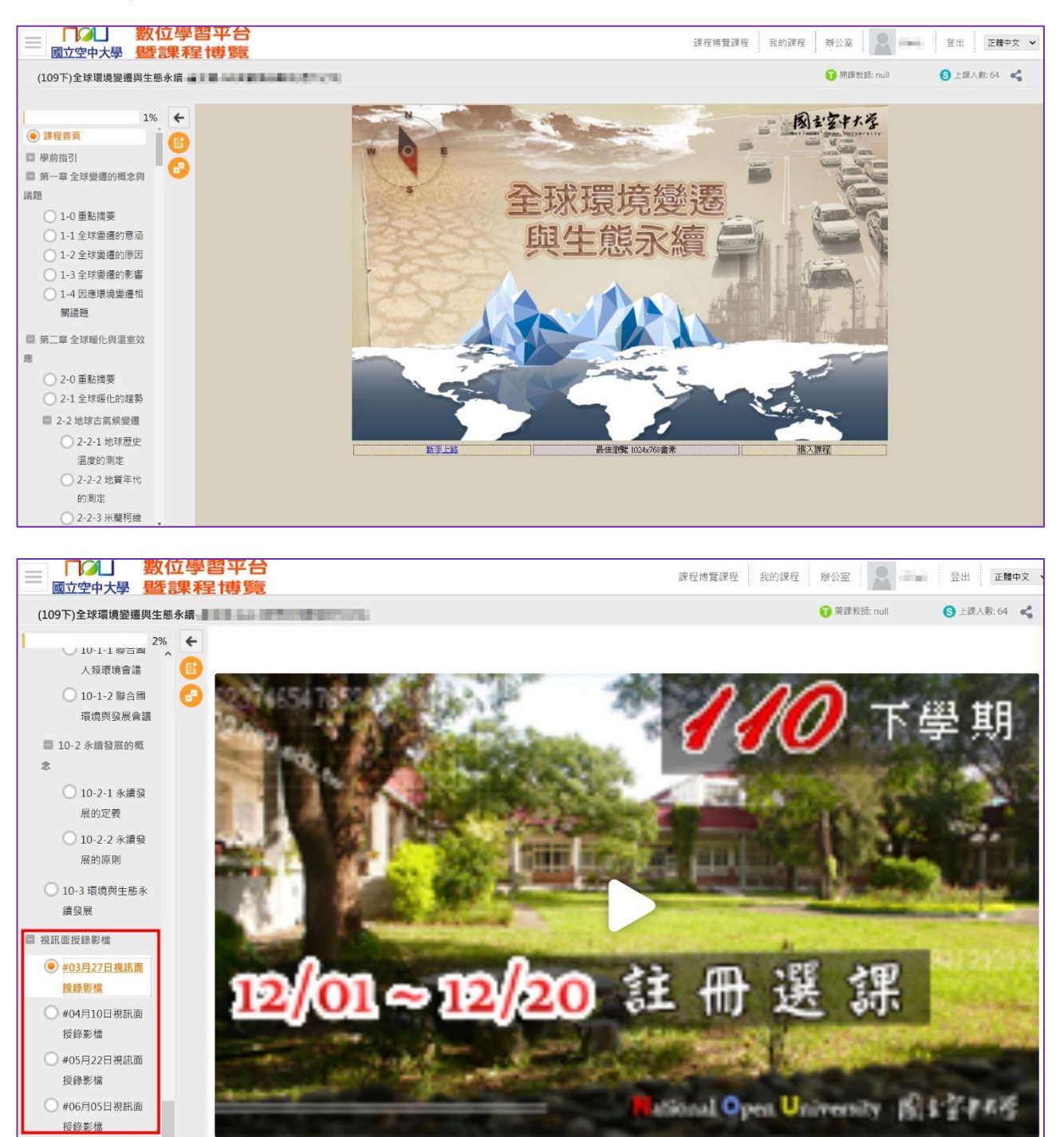

 
 · 他聯智慧大師 app:行動裝置可安裝使用,可觀看有支援 app 的數位學習平台科目媒體教材, 及視訊面授錄影檔;視訊面授錄影檔於媒體教材章節最下方。單位代碼:NOU,或點選國立空 中大學。觀看教材時,如顯示黑畫面,解決方式:可至 app 首頁>設定,清除快取資料。

### 參加視訊面授上課

- 視訊面授,由面授老師授課。於排定的面授日時段,從「專班視訊面授網頁」,依自己科目班級點選「按我進入教室」加入視訊教室上課。加入時需輸入參加者資訊,名稱請輸入「學號+ 姓名」,email 建議輸入空大學生信箱或個人信箱,輸入完畢後,點選以訪客身分加入,不須 登入。助教於上課期間會記錄同學出席狀況。
- 從空大首頁>我要上課>視訊面授>中心視訊專班>台北員警海巡視訊專班: https://vc.nou.edu.tw/svc/pol.html
- 面授線上請假:同學如因勤務無法於面授日參加視訊面授,請登入教務系統>面授線上請假, 並於面授日後(約5個工作天)至數位學習平台觀看錄影檔補看學習。
- 視訊面授需安裝 webex meeting 軟件,電腦與行動裝置(如手機)均可安裝使用,請參閱使 用手冊,留意裝置最低系統版本需求。
- 視訊面授學習相關說明: https://vc.nou.edu.tw/learn2.html
   路徑:空大首頁>我要上課>視訊面授>使用說明>學習如何學習>視訊面授學習相關說明

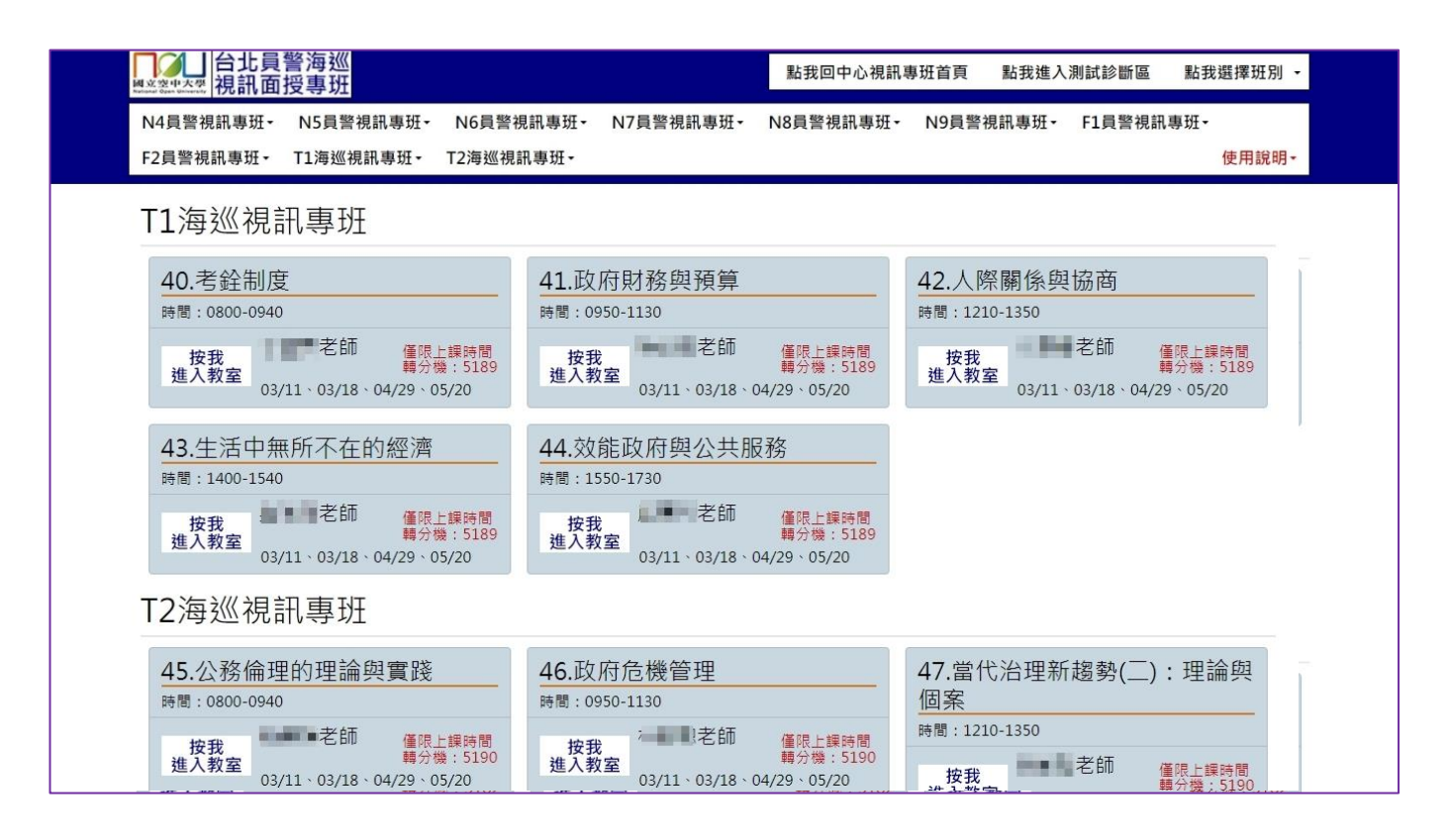

 參加者資訊,名稱請輸入「學號+姓名」,email 建議輸入空大學生信箱或個人信箱,輸入完 畢後,點選以訪客身分加入,不須登入

| 0 ×                                                                                                    |
|----------------------------------------------------------------------------------------------------|
|                                                                                                    |
| 加入會議                                                                                                    |
| ▲<br><u> 響調性地</u><br>一<br>一<br>単<br>洗+姓名<br>×<br>→<br>、<br>、<br>、<br>、<br>、<br>、<br>、<br>、<br>、<br>、<br>、<br>、<br>、 |
| ✓ <del>单生信和或</del><br>✓ <sub>記住我</sub> 個人信希    學生信箱:學號@webmail.nou.edu.tw                                           |
| 以訪客身分加入<br>登△ 輸入完畢點選<br>以訪客身分加入                                                                                     |
| webex                                                                                                    |
| 電腦加入視訊教室                                                                                                    |

麥克風、鏡頭紅色為關閉,音訊預定使用電腦音訊,點選加入會議。視訊面授,除老師需互動,學生基本不須開啟鏡頭。

| 🗴 Cisco Webex Meetings (控管 |                                                                                                    |    |
|----------------------------|----------------------------------------------------------------------------------------------------|----|
|                            | T 海巡視訊專班                                                                                                    |    |
|                            | 06:00 PM - 10:00 PM                                                                                             |    |
|                            |                                                                                                    |    |
|                            |                                                                                                    |    |
|                            |                                                                                                    |    |
|                            |                                                                                                    |    |
|                            |                                                                                                    |    |
|                            |                                                                                                    |    |
|                            |                                                                                                    |    |
|                            | 紅色為關閉                                                                                                    |    |
|                            | <ul> <li>         • 建線至視訊系統         • 音訊:使用電腦音訊         · 算品:使用電腦音訊         · 算過試喇叭和麥克風         · 算過</li> </ul> |    |
|                            | <sup>鬼 取消靜音</sup> ~ <sup>(2)</sup> 開始視訊 ~ 加入會議 電腦加入視訊                                                           | 教室 |

# 查詢及繳交作業及期中(末)評量

#### ● 數位學習平台>我的課程>科目-註記海巡專班

| 我的課程      | ~ | ■ □□□□<br>國立空中大學 | 數位學習<br>暨課程                              | 3平台<br>博覽             |              |            |     | 課程   | 博覽課程 | 辦公: |
|-----------|---|------------------|------------------------------------------|-----------------------|--------------|------------|-----|------|------|-----|
| 個人區       |   | _                | _                                        |                       |              |            |     |      |      |     |
| 我的課程      | • |                  | 課程教室                                     | 課程辦公室                 |              |            |     |      |      |     |
| 我的設定      | > |                  |                                          |                       |              |            |     |      |      |     |
| 我的作業 (0)  | > |                  | 以下是您所修讀 課程名種: 喻                          | 的課程,請點選課程<br>↓課程名種關鍵字 | 名稱進入教室。      |            |     |      |      |     |
| 我的考試 (36) | > |                  |                                          | CHARLES HIS CONSEL 2  |              |            |     |      |      |     |
| 我的學習歷程    | 2 |                  | 課程名稱                                     | 校方課程代碼                | 開始上課         | 截止上課       | 新佈告 | 未繳作業 | 未寫考卷 | 未   |
| 行事曆       | > |                  | (112月)21世纪                               |                       |              |            |     |      |      |     |
| 筆記本       | > |                  | (112者)21世紀<br>永續城市:治理                    |                       |              |            |     |      |      |     |
| 訊息中心 (0)  | > |                  | 超勢與最佳實<br>踐-臺北海-T2海                      | 11237400272@65        | A12023-07-03 | 2024-07-03 | 0   | 0    | 0    |     |
| 未讀文章      | > |                  | 巡視訊專班(週<br>六)(72)                        |                       |              |            |     |      |      |     |
| 校園廣場      |   |                  | (112署)21世紀                               |                       |              |            |     |      |      |     |
| 最新消息      | > |                  | 永續城市:治理<br>趨勢與最佳實                        | 11237400272@62        | A12023-07-03 | 2024-07-03 | 0   | 0    | 0    |     |
| 系統建議      | > |                  | 踐-臺北警-N7<br>員警視訊專班                       | 11257400272@02        | 412025 07 05 | 2024 07 05 | 0   | U U  | 0    |     |
| 校務意見箱     | > |                  | (週六)(72)                                 |                       |              |            |     |      |      |     |
| 課程排行      | > |                  | (112署)21世紀<br>永續城市:治理                    |                       |              |            |     |      |      |     |
| 校務問卷      | > |                  | 趨勢與最佳實<br>踐-臺北警-N8<br>員警視訊專班<br>(週六)(72) | 11237400272@61        | 412023-07-03 | 2024-07-03 | 0   | 0    | 0    |     |

### ▶ 點選左上角選項框,評量區>平時作業及期中期末評量或作業/報告(如老師以線上測驗方

#### 式則點選測驗/考試) 數位學習平台 (111上): ]軍-馬祖社~ 課程博覽課程 我的課程 辦公室 國立空中大學 暨課程博覽 學習互動區 🗊 開課教師: null (111上)2 ∥班 2% 4 課程公告 ● 課程介紹 課程討論 公共政策 🛢 🔘 第 01 講 - 公共政 科目名稱 線上討論 策意義、類型與演 學科委員 吳定 進 本課程主要目標在使研習者了解興起於1950年代之公共政策學科的重要 課程目標 評量區 內涵、熟悉公共政策運作過程相關事項及議題、嘗試結合政策理論與實 ○ 自我評量 務,期增進研習者分析政策問題及處理公共事務的能力。 作業/報告 ○ 補充教材 一、公共政策本質 二、公共政策過程本論(包括政策問題形成、政策規劃、政策合法化、政 課程概要 測驗/考試 ) 第 02 講 - 公共政 策執行、及政策評估分析) 問卷/投票 策研究方法、途 三、公共政策系絡議題(包括以下議題:民意、利益團體、鄰避情結、政 第行銷、政黨、智庫、公民參與、公民投票與政策運作的關係) 四、我國政策制定、執行與評估實務 徑、分析人員與分 資訊區 析模式 五、未來公共政策研究的努力重點 課程行事曆 ○自我評量 討論室記錄 🛢 🔵 第 03 講 - 公共問 題發生、市場與政 府失靈 ○ 自我評量 ○ 補充教材 ■ ○ 第 04 講 - 公共問 題提出、政府態度

#### ● 點選各次作業、期中、期末評量的「進行作業」,下載題目作答,並於繳交期限內上傳繳交

| (111上)公共政策- | ~ | ≡ □□□□<br>國立空中大學 | 數位學習平台<br>暨課程博覽                                      | 課程博覽課程 我的課程 辦公 |            | M    |
|-------------|---|------------------|------------------------------------------------------|----------------|------------|------|
| 學習互動區       |   | (111上)公共政策-      |                                                      | 0              | 開課教師: null | 6    |
| 開始上課        | > |                  |                                                      |                | (          |      |
| 課程公告        | > |                  | 9 期中評量                                               |                | 教師試做       | 觀看佳作 |
| 課程討論        | > |                  | 進行作業                                                 | 杳看结果           |            |      |
| 線上討論        | > |                  | 後 2022-09-14 00:00 到 2022-11-06 23:59                |                |            |      |
| 評量區         |   | _                | 總态期限                                                 |                |            |      |
| 作業/報告       | > |                  | 》第一次作業                                               |                | 教師試做       | 觀看佳作 |
| 測驗/考試       | > |                  |                                                      |                |            |      |
| 問卷/投票       | > |                  | 進行作業                                                 | 查看結果           |            |      |
| 資訊區         |   |                  | 從 2022-09-14 00:00 到 2022-12-18 23:59                |                |            |      |
| 課程行事曆       | > |                  |                                                      |                |            |      |
| 討論室記錄       | > | <u>2</u>         | 》 第二次作業                                              |                | 教師試做       | 觀看佳作 |
|             |   |                  | <b>進行作業</b><br>從 2022-09-14 00:00 到 2022-12-18 23:59 | 查看結果           |            |      |
|             |   |                  |                                                      |                |            |      |
|             |   | <b>A</b> (       | ▶期末評量                                                |                | 教師試做       | 觀看佳作 |
|             |   |                  | <b>進行作業</b><br>從 2022-09-14 00:00 到 2023-01-08 23:59 | 查看結果           |            |      |

#### ▶ 點選開始作答,留意老師作答說明及叮嚀

| (111上)公共政策- | ~ | ■ □□□□□<br>國立空中大學 | 數位學習平台<br>暨課程博覽 | 課程博覽課程 我的課程 辦公室 🔍 * )                                                   |
|-------------|---|-------------------|-----------------|-------------------------------------------------------------------------|
| 學習互動區       |   | (111上)公共政策-       |                 | 🝞 開課救師: null                                                            |
| 開始上課        | > |                   | 進備進行作業          |                                                                         |
| 課程公告        | > |                   | 您好·請詳細閱讀以下作     | 答注意事項後開始作答・若不馬上作答・可按「下次再來」離開・                                           |
| 課程討論        | > |                   | 作業名稱:           | 期中評量                                                                    |
| 線上討論        | > |                   | 作答起訖日期與時間       | 從 2022-09-14 00:00 到 2022-11-06 23:59                                   |
|             |   |                   | 是否可重繳           | 可重繳                                                                     |
| 評量區         |   |                   | 開放觀摩            | 不公布                                                                     |
| 作業/報告       | • |                   |                 | 一、期中評量繳交期限:111年11月06日截止。                                                |
| 測驗/考試       | > |                   | 作答說明/師長叮嚀       | 、淑父報告Word或par幅,個名詞輸入【學號、姓名、科白、斑紋、朝中評量】,上傳後扬必至【宣看<br>結果】區,檢視附檔是否正確並上傳成功。 |
| 問券/投票       | > |                   |                 | 三、請於規定時間內繳交作業,若逾期,平台作業繳交區將關閉,無法再上傳。                                     |
|             |   |                   |                 | 四、親自習作,不得抄襲或請他人代筆,一經查察,該次成績以零分計算。                                       |
| 資訊區         |   |                   |                 | 開始作著下尖再來                                                                |
| 課程行事曆       | > |                   |                 |                                                                         |
| 討論室記錄       | > |                   |                 |                                                                         |
|             |   |                   |                 |                                                                         |
|             |   |                   |                 |                                                                         |
|             |   |                   |                 |                                                                         |
|             |   |                   |                 |                                                                         |
|             |   |                   |                 |                                                                         |
|             |   |                   |                 |                                                                         |
|             |   |                   |                 |                                                                         |
|             |   |                   |                 |                                                                         |
|             |   |                   |                 |                                                                         |
|             |   |                   |                 |                                                                         |

#### 下載題目,可點選不作答離開;繳交時依序附加檔案,點選確定繳交

| · 對 國立空中大學 首頁 | 小 國立空中大學 | 内部 🕄 國立空中大            | 學教務 🚷 國立      | uu.nou.edu.tw 顯示 |                |       | 1 💽 【國立空中  | 中大學11 🖤 National Open U | Jn |
|---------------|----------|-----------------------|---------------|------------------|----------------|-------|------------|-------------------------|----|
| (111上)公共政策-   | ~        |                       | 」數位           | 您確定要繳交嗎?         | 3.             |       | 博覽課程 我的    | 課程 辦公室 2 1              |    |
| 學習互動區         |          | (111上)公共政             | 策-            |                  |                | 確定取消  |            | 🕕 開課教師: null            | G  |
| 開始上課          | >        | 作業(報告                 |               |                  |                |       |            |                         |    |
| 課程公告          | 2        | TF汞/ 報音<br>作業名稱: 期中評量 | 1             |                  |                |       |            |                         |    |
| 課程討論          | >        | 配分:                   | [100.00]      | 1.               |                |       |            |                         |    |
| 線上討論          | >        | Creating and and      |               | 公共政策 期中評量        |                |       |            |                         |    |
| 評量區           |          |                       |               | 11101 期中評量-2     | 公共政策-E@64A1.do | ~ 題目  |            |                         |    |
| ,<br>作業/報告    | •        |                       |               |                  | 公共政策-E@64A1.pd | f     |            |                         |    |
| 測驗/考試         | >        |                       |               |                  |                |       |            |                         |    |
| 問卷/投票         | >        | 作業內容                  |               |                  |                |       |            |                         |    |
| 資訊區           |          |                       |               |                  |                |       |            |                         |    |
| 課程行事曆         | >        |                       |               |                  |                |       |            |                         |    |
| 討論室記錄         | >        | 要繳                    | 交時・點          | 巽「巽取檔案」          |                |       |            |                         |    |
|               |          | ,來選                   | 取電腦裡          | 的報告檔案            |                |       |            |                         |    |
|               |          | 附檔繳交區 選擇檔             | 棄 1101231231- | 期中評量.docx 放棄此檔   |                | 每個檔案限 | 25MB,總合不得超 | 過25MB                   |    |
|               |          | 更多檔                   | R.            |                  | 2.             |       |            |                         |    |
|               |          |                       |               |                  | 確定             | 繳交    |            | 不作箸                     | 部開 |
|               |          |                       |               |                  |                |       |            |                         |    |
|               |          |                       |               |                  |                |       |            |                         |    |
|               |          |                       |               |                  |                |       |            |                         |    |

#### ● 附檔繳交後,會有視窗通知上傳檔案完畢

| ★ 國立空中大學 首頁 | 小學大中空立國 裙 | a部 🔇 國立空中大學教務 | 🛍 國立 | uu.nou.edu.tw 顯示          |                        | 1 💶 【國立空中大學11 🖤 National Open Un |
|-------------|-----------|---------------|------|---------------------------|------------------------|----------------------------------|
| (111上)公共政策- | ~         |               | 數位   | 更新完畢。<br>save file : 1101 | ·公共政策-F@64A1-期中評量 docx | 博覽課程 我的課程 辦公室 🔍 1 1              |
| 學習互動區       |           | (111 上)公共政策。  |      | Sare me . Fron            |                        | 🖬 開課教師; null                     |
| 開始上課        | >         |               |      |                           | 確定                     |                                  |
| 課程公告        | >         |               |      |                           |                        | _                                |
| 課程討論        | *         |               |      | 完成後會提示在                   | 有儲存報告檔案                |                                  |
| 線上討論        | >         |               |      |                           |                        |                                  |
| 評量區         |           |               |      |                           |                        |                                  |
| 作業/報告       | •         |               |      |                           |                        |                                  |
| 測驗/考試       | >         |               |      |                           |                        |                                  |
| 問卷/投票       | >         |               |      |                           |                        |                                  |
| 資訊區         |           |               |      |                           |                        |                                  |
| 課程行事曆       | >         |               |      |                           |                        |                                  |
| 討論室記錄       | >         |               |      |                           |                        |                                  |
|             |           |               |      |                           |                        |                                  |
|             |           |               |      |                           |                        |                                  |
|             |           |               |      |                           |                        |                                  |
|             |           |               |      |                           |                        |                                  |
|             |           |               |      |                           |                        |                                  |
|             |           |               |      |                           |                        |                                  |
|             |           |               |      |                           |                        |                                  |

#### ● 務必至「查看結果」,檢查檔案上傳成功及檔案正確

| (111上)公共政策- | ~ | ■ □□□ 數位學習平台<br>國立空中大學 暨課程 博覽                         | 課程博覽課程 我的課程 辦公室 📃 🚺 登 |
|-------------|---|-------------------------------------------------------|-----------------------|
| 學習互動區       |   | (111上)公共政策-                                           | ⑦ 開課教師: null ⑧ 上      |
| 開始上課        | > |                                                       |                       |
| 課程公告        | > | 👱 🕒 期中評量                                              | 教師試做 觀看佳作             |
| 課程討論        | 2 | 口鄉作業                                                  | 本美姓田                  |
| 線上討論        | > | <b>运統TF示</b><br>從 2022-09-14 00:00 到 2022-11-06 23:59 | 旦自紀禾                  |
| 評量區         |   |                                                       | 存檔後,務心到「杳看結果」,檢查報告    |
| 作業/報告       | • |                                                       | 檔案是否正確及上傳成功 物調成 調看佳作  |
| 測驗/考試       | > |                                                       |                       |
| 問卷/投票       | 2 | 進行作業                                                  | 查看結果                  |
| 資訊區         |   | 從 2022-09-14 00:00 到 2022-12-18 23:59                 |                       |
| 課程行事曆       | > |                                                       |                       |
| 討論室記錄       | > | 🛓 🕐 第二次作業                                             | 教師試做 調看佳作             |
|             |   | 進行作業                                                  | 查看結果                  |
|             |   | 從 2022-09-14 00:00 到 2022-12-18 23:59                 |                       |
|             |   |                                                       |                       |
|             |   | ▲ () 期末評量                                             | 教師試做 觀看佳作             |
|             |   | 進行作業<br>從 2022-09-14 00:00 到 2023-01-08 23:59         | 查看結果                  |

檢查作業/報告檔案正確,切勿繳錯科目、繳錯次作業(如期中繳交區繳錯成第一次作業、空 白卷、檔案無法開啟,而缺交影響成績為缺或零分

| and a second second second second second second second second second second second second second second second |                                          |                                                                              |
|----------------------------------------------------------------------------------------------------|------------------------------------------|------------------------------------------------------------------------------|
| M 主旨: - Google C                                                                                               | hrome                                    |                                                                              |
| uu.nou.edu.tw                                                                                                  | /learn/homework/viev                     | w_exemplar.php                                                               |
| 參考資料                                                                                                    |                                          |                                                                              |
| 總分 0                                                                                                    |                                          |                                                                              |
| 參考檔案                                                                                                    |                                          |                                                                              |
| 參考網址                                                                                                    |                                          |                                                                              |
| 教師評語 右                                                                                                    | 附檔、點裡で                                   | 可正堂開啟、繳交正確科目及該次報告檔案                                                          |
| 作業附檔 2022                                                                                                    |                                          |                                                                              |
|                                                                                                    | 22/09/18 12:30:28 - 1101                 | 123                                                                          |
|                                                                                                    |                                          |                                                                              |
| 作業內容                                                                                                    |                                          |                                                                              |
| 作業内容 <ul> <li>作業内容</li> <li>標準答案 0 學</li> </ul>                                                                | 生答案                                      |                                                                              |
| 作業内容<br>● 標準答案 O 學<br>配分:[100.00]                                                                              | 生答案                                      | 1.                                                                           |
| 作業内容<br>● 標準答案 ○ 學<br>配分:[100.00]                                                                              | 生答案<br>(行分: 0.00                         | 1.<br>公共政策 期中評量                                                              |
| 作業内容<br>● 標準答案 ○ 學<br>配分:[100.00]                                                                              | 生答案<br>⑦ ⑦ ⑦ ⑦ ⑦ ⑦ ⑦ ⑦ ⑦ ⑦ ⑦ ⑦ ⑦ ⑦ ⑦ ⑦ ⑦ | 1.<br>公共政策 期中評量<br>11101                                                     |
| 作業內容<br>● 標準答案 ○ 學<br>配分:[100.00]                                                                              | 生答案<br>御<br>得分: 0.00                     | <ol> <li>公共政策期中評量</li> <li>11101</li></ol>                                   |
| 作業內容<br>● 標準答案 ○ 學<br>配分:[100.00]                                                                              | 生答案<br>⑦⑦<br>得分: 0.00                    | 1.<br>公共政策 期中評量<br>11101                                                     |
| 作業內容<br>● 標準答案 ○ 學<br>配分:[100.00]                                                                              | 生答案<br>御<br>得分: 0.00                     | 1.<br>公共政策 期中評量<br>11101 期中評量-公共政策-E@64A1.docx<br>11101 期中評量-公共政策-E@64A1.pdf |
| 作業內容<br>● 標準答案 ○ 學<br>配分:[100.00]                                                                              | 生答案                                      | 1.<br>公共政策 期中評量<br>11101                                                     |